## pushTAN: come aggiungere un nuovo dispositivo

www.sparkasse-nuernberg.de

Sparkasse Nürnberg

Se avete un nuovo smartphone, in pochi passaggi potrete configurarlo nell'app S-pushTAN, quindi sarete in grado di connettervi al vostro servizio di online banking. **Importante**: per avvalervi di questo percorso di configurazione dovrete accedere alla vostra precedente app S-pushTAN. Qualora non fosse più disponibile, ricorrete alla guida "Come configurare pushTAN per la prima volta" (pushTAN Ersteinrichtung). Questa guida spiega anche come aggiungere ulteriori dispositivi (fino a un massimo di 5) al gruppo di dispositivi.

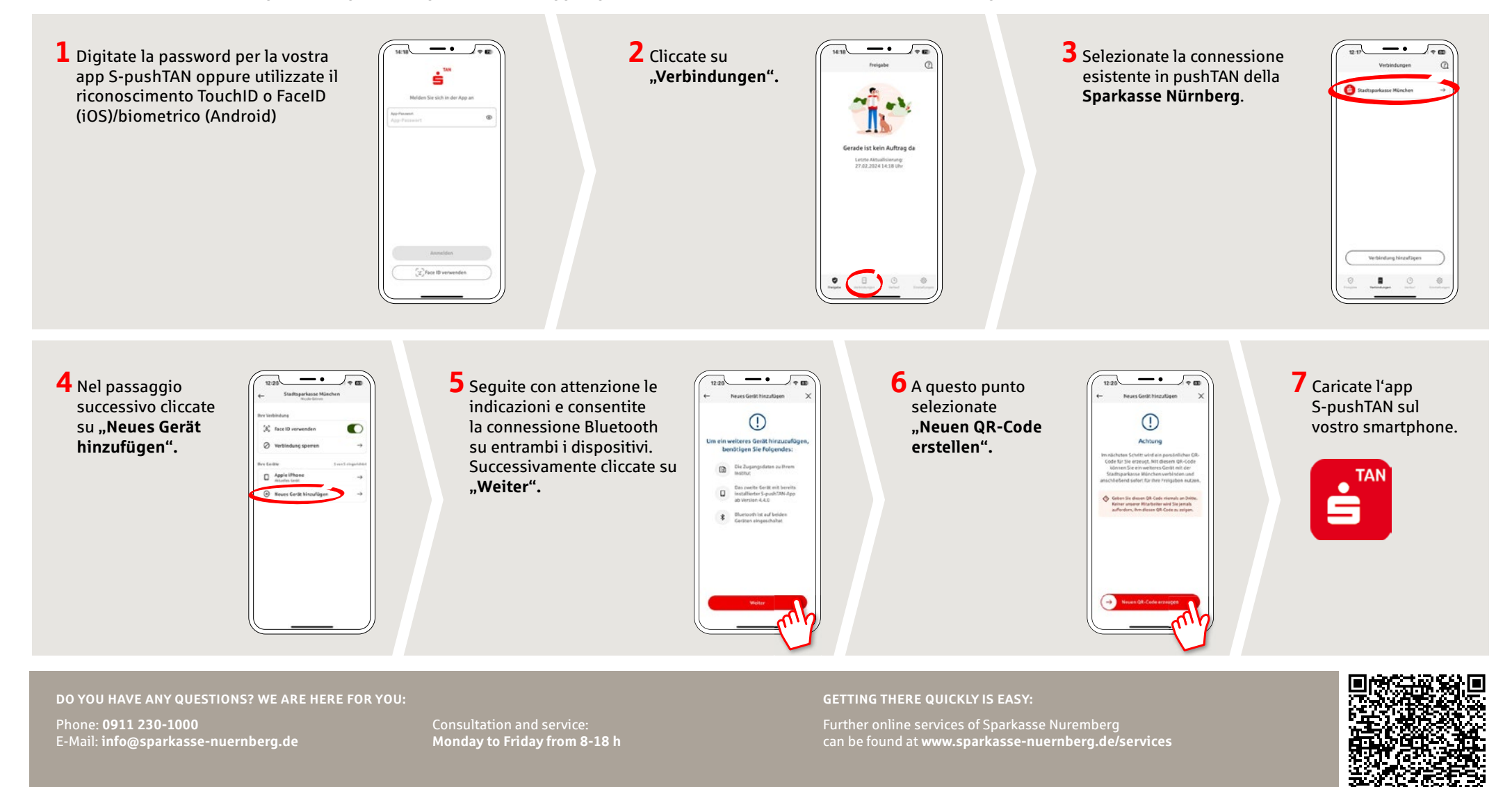

## pushTAN: come aggiungere un nuovo dispositivo

www.sparkasse-nuernberg.de

**Sparkasse** Nürnberg

Se avete un nuovo smartphone, in pochi passaggi potrete configurarlo nell'app S-pushTAN, guindi sarete in grado di connettervi al vostro servizio di online banking. Importante: per avvalervi di questo percorso di configurazione dovrete accedere alla vostra precedente app S-pushTAN. Qualora non fosse più disponibile, ricorrete alla quida "Come configurare pushTAN per la prima volta" (pushTAN Ersteinrichtung). Questa guida spiega anche come aggiungere ulteriori dispositivi (fino a un massimo di 5) al gruppo di dispositivi.

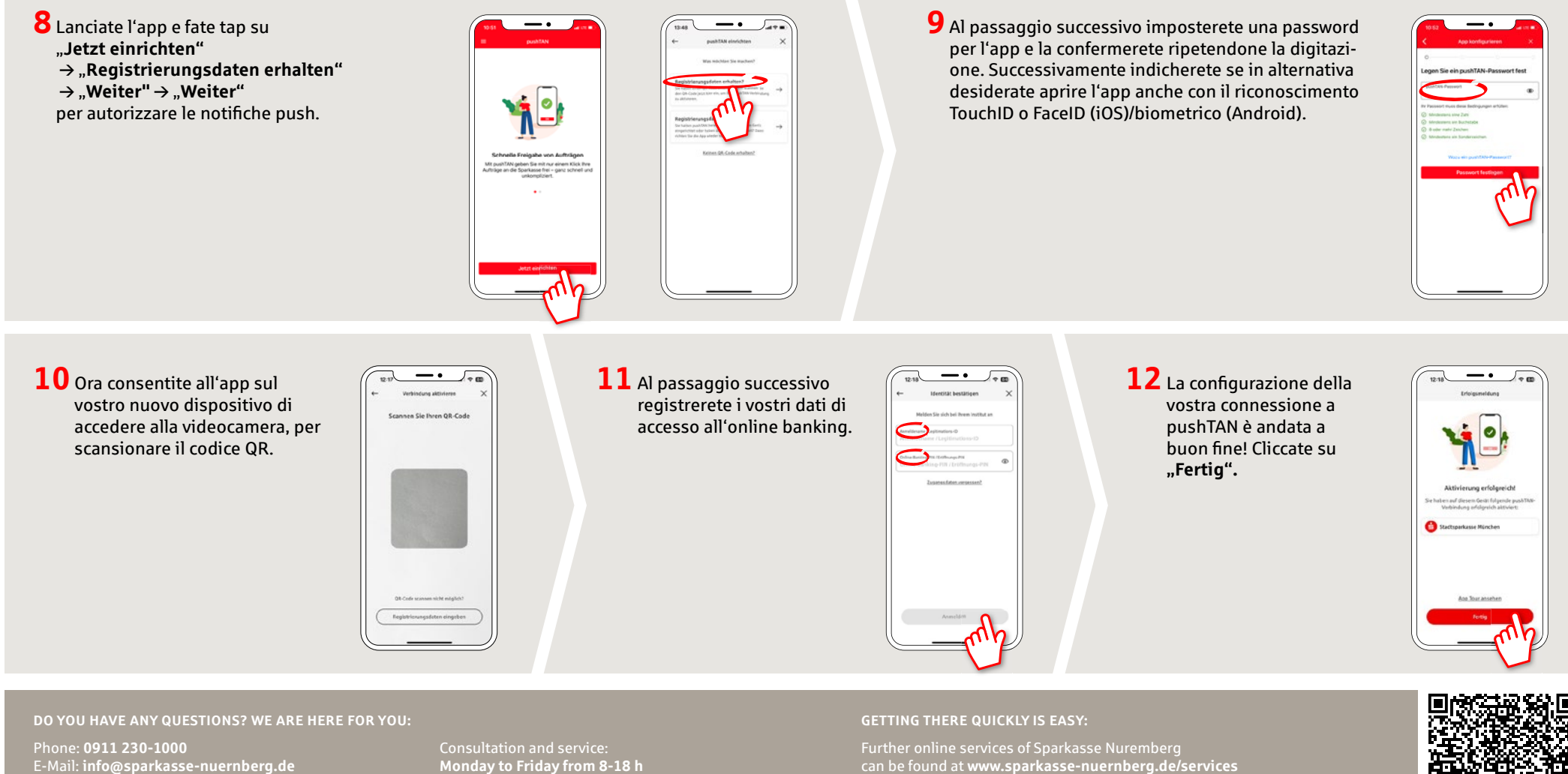

can be found at www.sparkasse-nuernberg.de/services

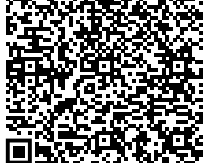